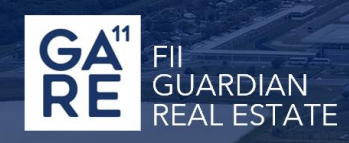

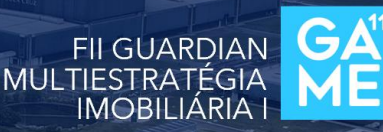

## INFORME DE RENDIMENTOS 2024 ORIENTAÇÃO PARA OBTENÇÃO DO DOCUMENTO

## Prezados investidores,

Disponibilizamos abaixo as orientações para a obtenção de documentos referentes ao Informe de Rendimentos do exercício de 2024 dos fundos listados, GARE11 e GAME11, além do nosso fundo de Previdência (PREV), junto aos respectivos administradores. Ressaltamos que **a disponibilização destas informações é uma responsabilidade do administrador/escriturador destes veículos.** 

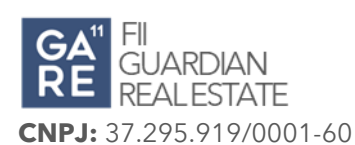

Em 2024, realizamos a troca de administrador do fundo de investimento imobiliário Guardian Real Estate (GARE11). Até o **final de fevereiro**, o fundo estava sob a administração da **BRL TRUST (APEX Group)** e, **a partir de março**, passou a ser oficialmente administrado pelo **Banco Daycoval**.

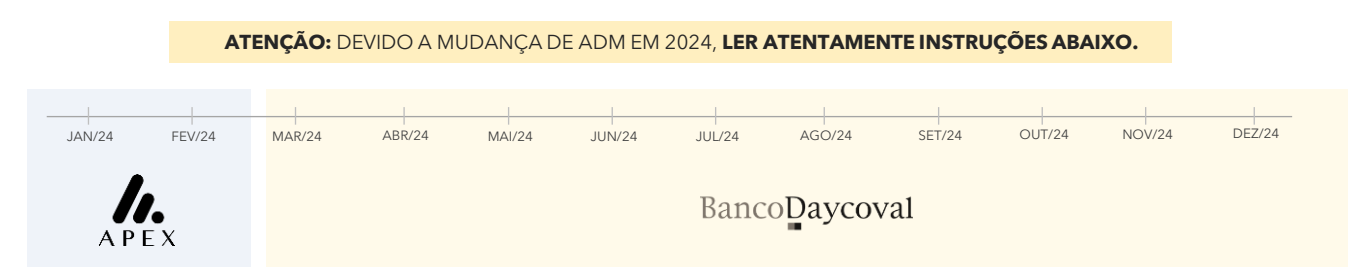

Devido a essa mudança, os cotistas que possuíam cotas do fundo nos meses de **janeiro e fevereiro de 2024** precisarão considerar **dois informes de rendimentos**: um emitido pela BRL TRUST (APEX) e outro pelo Banco Daycoval. Portanto, para o correto preenchimento da declaração de imposto de renda, será necessário consolidar ambos os documentos. Caso não possua cotas do fundo nos meses de janeiro e fevereiro, considerar apenas o informe do Banco Daycoval.

**BRL Trust:** Siga o passo a passo abaixo para acessar o informe de rendimento. Caso não consiga acessar via site, envie um e-mail de solicitação para informederendimentos@apexgroup.com, com nome e CPF para identificação.

- 💽 📋 1 | Acesse o site: <u>https://portal.apexgroupbrazil.com.br/portal-investidor/ui/login</u>
  - 2 | Clique na opção: > Primeiro Acesso > Digite CPF e e-mail para recebimento do token de autenticação.
  - 3 | Digite o Token recebido via e-mail ou celular
  - 4 | Após validação do Token, será solicitado a criação de nova senha.
  - 5 | Após a definição de nova senha será possível o acesso ao Portal do Investidor.
  - 6 | Pronto! Clique para realizar o download do documento ao lado direito.

**Banco Daycoval:** Siga o passo a passo abaixo para acessar o informe de rendimento. Caso não consiga acessar via site, envie um e-mail de solicitação para <u>ajuda.smc@bancodaycoval.com.br</u>, com nome e CPF para identificação.

- 🔟 📋 1 | Acesse o site: <u>https://www.daycoval.com.br/investimentos/mercado-capitais</u>
  - 2 | Em acesso rápido: clique em Informe de Rendimentos
  - 3 | Selecione a opção: Não tenho Conta

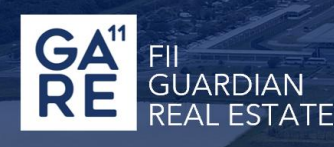

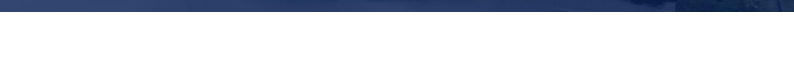

- 4 | Preencha os campos solicitados e informe o ano que gostaria do seu informe
  - 5 | Informe o código enviado para o seu e-mail e após clique em "Continuar"
- 6 | Caso identifique que o seu e-mail não está correto, realize o cadastro de um novo e-mail para receber o token, para isso, retorne na tela anterior e clique no link "Realizar Cadastro"
- 7 | Pronto! Seu Informe de Rendimentos estará disponível para visualização ou download

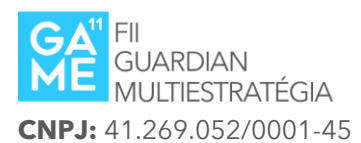

Ĥ

O fundo GUARDIAN MULTIESTRATEGIA IMOBILIARIA (GAME11) é administrado pelo **BANCO DAYCOVAL S.A**. Para a obtenção de seu informe de rendimento, os passos abaixo deverão ser seguidos. Caso não consiga acessar via site, envie um e-mail de solicitação para <u>ajuda.smc@bancodaycoval.com.br</u>, com nome e CPF para identificação.

- 1 | Acesse o site: <u>https://www.daycoval.com.br/investimentos/mercado-capitais</u>
  - 2 | Em acesso rápido: clique em Informe de Rendimentos
  - 3 | Selecione a opção: Não tenho Conta
    - 4 | Preencha os campos solicitados e informe o ano que gostaria do seu informe
    - 5 | Informe o código enviado para o seu e-mail e após clique em "Continuar"
  - 6 | Caso identifique que o e-mail não está correto, realize o cadastro de um novo e-mail para receber o token, para isso, retorne na tela anterior e clique no link "Realizar Cadastro"
  - 7 | Pronto! Seu Informe de Rendimentos estará disponível para visualização ou download

ATENÇÃO! OS INFORMES DO DAYCOVAL SERÃO DISPONIBILIZADOS NO SITE A PARTIR DO 1° DIA ÚTIL DO MÊS DE MARÇO

## **PR GUARDIAN** ICATU PREV RE CP

.

## **CNPJ:** 45.386.487/0001-20

Para obter o Informe de Rendimentos do **Guardian Icatu Prev**, siga os passos descritos abaixo. A consulta deve ser realizada diretamente pelo portal da **Icatu**, seguradora do fundo.

- 1 | Acesse o site: <u>https://portal.icatuseguros.com.br/</u>
  - 2 | Selecione área do cliente: digite o seu CPF
  - 🔒 🛛 3 | Caso seja o seu primeiro acesso: selecione a opção celular ou e-mail e receba o código de validação
  - 4 | Clique nos 3 pontos no canto superior direito em informe de rendimentos
  - 5 | Em informe de rendimentos, você consegue visualizar, enviar por e-mail ou gerar PDF do seu informe de rendimento.

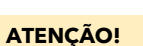

**FII GUARDIAN** 

MULTIESTRATÉGIA IMOBILIÁRIA I

> OS INFORMES DO DAYCOVAL SERÃO DISPONIBILIZADOS NO SITE A PARTIR DO **1º DIA ÚTIL DO MÊS DE MARÇO**

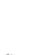